| 4-0 | Riasztás üzenet ( Alarm Message ) megjelenítése | 52 |
|-----|-------------------------------------------------|----|
| 4-1 | Riasztás file (Alarm file) készítése            | 53 |
| 4-2 | Új képernyő ( New Screen) és projekt készítése  | 54 |

## 4-0 Riasztás üzenet ( Alarm Message ) megjelenítése

- A PLC működése közben a PLC változóinak függvényében szöveges riasztási üzenet (Alarm Messaga) jeleníthető meg a PMU képernyőjén.
  Egy riasztás file (alarm file) maximum 999 szöveg sort (Comment Lines) tartalmazhat.
- Csak egy riasztás file (alarm file ) lehet egy project file-ban. A felvett riasztási (alarm) szám, rendszer tároló (buffer), meghatározott tároló (buffer) meghatározott bitje, riasztási (alarm) feltétel, tulajdonságok, szín, karakterek száma, tartalma megjelenik a riasztás szerkesztőben (Alarm editor).
- A riasztás sorszáma (No) 1 999 között, a tároló száma (Buffer) 0 1023 között, a bit értékéte (Bit) 0 15 között lehet.
- Riasztás feltétele (Cond.) 0→1 vagy 1→0 lehet. A riasztás fajtája (Attr.) normál (Normal), villogó (Blink) vagy váltó (Toggle) lehet.
- A PLC működése közben jmegelenő riasztások a PMU belső memóriájában autómatikusan elmentődik. A funkció billentyű mezők (Function Key Tag) és az érintő billentyű mezők (Touch Key Tag) használata szintén megjelenik a riasztás történetben (Alarm History). A riasztási történet (Alarm History) kinyomtatásához (PMU200 és PMU300 használata esetén) töltsük le a riasztási történet (Alarm History) file-t egy PC-re a projekt szerkesztő (project manager) használatával és nyomtassuk ki a PC-ről.

## 4-1 Riasztás file (Alarm file) készítése

1) Nyissuk meg (Open) a riasztás szerkesztőt (Alarm Editor).

| 2           | Alarm Editor    |
|-------------|-----------------|
|             | Link Editor 🧧 😽 |
| NSC<br>NSC  | Message Editor  |
| 53          | Project Manager |
| ESER<br>SER | Screen Editor   |
| fin a       | Symbol Editor   |

2) Szerkesszük meg a riasztási üzenetet (Alarm message)

Ez a menü lehetővé teszi a riasztási képernyő kiválasztott elemeinek szerkesztését / törlését / hozzáadását. Az üres **tartalom mezőre** (contents) kétszer kattintva a fentiek szerint további riasztási tartalom rögzíthető. Gépeljük be a **riasztás sorszámát** (No) és a **tartalmat** (Contents) az előtűnő ablakba.

| Edit( <u>E</u> )                                                              | Add                                                                                                    | ×              |
|-------------------------------------------------------------------------------|----------------------------------------------------------------------------------------------------|----------------|
| Add( <u>A</u> ) Ctrl+A<br>Modify( <u>E</u> ) Ctrl+E<br>Delete( <u>D</u> ) Del | No. Contents       1     OVERLOAD                                                                            | Group<br>ALL 🔽 |
| Cancel( <u>C</u> )                                                            | Specification   Operation   Color     Buffer:   100   Cond.   0+ 1•     Bit:   0   Attr.   Norm   Background | OK<br>Cancel   |

• A riasztási üzenet ( Alarm Message ) szerkesztése az alábbi ábra szerint történhet:

| 🚆 PMU300(V3, 0 over) Alarm Editor 📃 🗆 🔀                              |                           |         |                                                                              |                                                                                       |                                                                                                    |                                                                                                    |                                                                                                    |                                                                                                    |                                                                                                    |                                                                                                    |
|----------------------------------------------------------------------|---------------------------|---------|------------------------------------------------------------------------------|---------------------------------------------------------------------------------------|----------------------------------------------------------------------------------------------------|----------------------------------------------------------------------------------------------------|----------------------------------------------------------------------------------------------------|----------------------------------------------------------------------------------------------------|----------------------------------------------------------------------------------------------------|----------------------------------------------------------------------------------------------------|
| File( <u>F)</u> Edit( <u>E</u> ) Search( <u>S</u> ) Help( <u>H</u> ) |                           |         |                                                                              |                                                                                       |                                                                                                    |                                                                                                    |                                                                                                    |                                                                                                    |                                                                                                    |                                                                                                    |
| o.                                                                   | Grn.                      | Buf.    | Bit                                                                          | Con.                                                                                  | Attr.                                                                                                    | Colr.                                                                                                    | Size                                                                                                    |                                                                                                    | Contents                                                                                                    |                                                                                                    |
| 1                                                                    | ALL                       | 100     | 0                                                                            | 0→ 1                                                                                  | Norm                                                                                                    | Di                                                                                                    | 8                                                                                                    | OVERLOAD                                                                                                    |                                                                                                    |                                                                                                    |
| 2                                                                    | ALL                       | 100     | 1                                                                            | - · · 1                                                                               | Norm                                                                                                    | <b>D</b> i                                                                                                    | 8                                                                                                    | OVERHEAT                                                                                                    |                                                                                                    |                                                                                                    |
| 3                                                                    | ALL                       | 100     | 2                                                                            | 0→ 1                                                                                  | Norm                                                                                                    | 21                                                                                                    | 11                                                                                                    | FINAL LIMIT                                                                                                    |                                                                                                    |                                                                                                    |
|                                                                      |                           |         |                                                                              |                                                                                       |                                                                                                    |                                                                                                    |                                                                                                    |                                                                                                    |                                                                                                    |                                                                                                    |
|                                                                      |                           |         |                                                                              |                                                                                       |                                                                                                    |                                                                                                    |                                                                                                    |                                                                                                    |                                                                                                    |                                                                                                    |
|                                                                      |                           |         |                                                                              |                                                                                       |                                                                                                    |                                                                                                    |                                                                                                    |                                                                                                    |                                                                                                    |                                                                                                    |
|                                                                      |                           |         |                                                                              |                                                                                       |                                                                                                    |                                                                                                    |                                                                                                    |                                                                                                    |                                                                                                    |                                                                                                    |
|                                                                      |                           |         |                                                                              |                                                                                       |                                                                                                    |                                                                                                    |                                                                                                    |                                                                                                    |                                                                                                    |                                                                                                    |
|                                                                      |                           |         |                                                                              |                                                                                       |                                                                                                    |                                                                                                    |                                                                                                    |                                                                                                    |                                                                                                    |                                                                                                    |
|                                                                      |                           |         |                                                                              |                                                                                       |                                                                                                    |                                                                                                    |                                                                                                    |                                                                                                    |                                                                                                    |                                                                                                    |
|                                                                      |                           |         |                                                                              |                                                                                       |                                                                                                    |                                                                                                    |                                                                                                    |                                                                                                    |                                                                                                    |                                                                                                    |
|                                                                      |                           |         |                                                                              |                                                                                       |                                                                                                    |                                                                                                    |                                                                                                    |                                                                                                    |                                                                                                    |                                                                                                    |
|                                                                      |                           |         |                                                                              |                                                                                       |                                                                                                    |                                                                                                    |                                                                                                    |                                                                                                    | k                                                                                                    | <b>•</b>                                                                                                    |
|                                                                      | e(E)<br>0.<br>1<br>2<br>3 | e(E) Ed | e(E) Edit( <u>E</u> )<br>o. Grp. Buf.<br>1 ALL 100<br>2 ALL 100<br>3 ALL 100 | e(E) Edit(E) Sea<br>o. Grp. Buf. Bit<br>1 ALL 100 0<br>2 ALL 100 1<br>3 ALL 100 2<br> | e(E) Edit(E) Search(S)<br>o. Grp. Buf. Bit Con.<br>1 ALL 100 0 0→1<br>2 ALL 100 1 0→1<br>3 ALL 100 2 0→1<br>Herefore a second second seco | e(E) Edit(E) Search(S) He<br>o. Grp. Buf. Bit Con. Attr.<br>1 ALL 100 0 $0 \rightarrow 1$ Norm<br>2 ALL 100 1 $0 \rightarrow 1$ Norm<br>3 ALL 100 2 $0 \rightarrow 1$ Norm<br>He<br>He<br>He<br>He<br>He<br>He<br>He<br>He<br>He<br>He | e(E) Edit(E) Search(S) Help(H)<br>o. Grp. Buf. Bit Con. Attr. Colr.<br>1 ALL 100 0 $0 \rightarrow 1$ Norm 2<br>2 ALL 100 1 $0 \rightarrow 1$ Norm 2<br>3 ALL 100 2 $0 \rightarrow 1$ Norm 2<br>3 ALL 100 $1 = 0 \rightarrow 1$ Norm 2<br>4 = 0 $0 \rightarrow 1 = 0$ 1 Norm 2<br>4 = 0 $0 \rightarrow 1 = 0$ 1 Norm 2<br>4 = 0 $0 \rightarrow 1 = 0$ Norm 2<br>4 = 0 $0 \rightarrow 1 = 0$ No | e(E) Edit(E) Search(S) Help(H)<br>o. Grp. Buf. Bit Con. Attr. Colr. Size<br>1 ALL 100 0 $0 \rightarrow 1$ Norm 2 8<br>2 ALL 100 1 $0 \rightarrow 1$ Norm 2 8<br>3 ALL 100 2 $0 \rightarrow 1$ Norm 2 11<br>11<br>11 | e(E) Edit(E) Search(S) Help(H)<br>o. Grp. Buf. Bit Con. Attr. Colr. Size<br>1 ALL 100 0 0 $\rightarrow$ 1 Norm 2 8 OVERLOAD<br>2 ALL 100 1 0 $\rightarrow$ 1 Norm 2 8 OVERHEAT<br>3 ALL 100 2 0 $\rightarrow$ 1 Norm 2 11 FINAL LIMIT<br> | e(E) Edit(E) Search(S) Help(H)<br>o. Grp. Buf. Bit Con. Attr. Colr. Size Contents<br>1 ALL 100 0 0→1 Norm 2 8 OVERLOAD<br>2 ALL 100 1 0→1 Norm 2 8 OVERHEAT<br>3 ALL 100 2 0→1 Norm 2 111 FINAL LIMIT |

Mentsük el (Save) és adjunk neki file nevet alm kiterjeszréssel, jelen esetben ex.alm.
(Bármilyen név adható, kivéve 1.alm, test.alm).

4-2 Új képernyő (New Screen) és projekt készítése

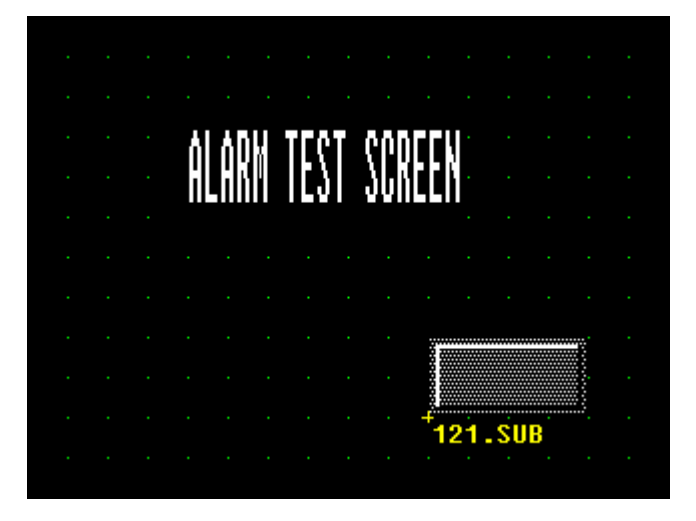

- 1) Riasztás összegző ablak (Alarm Summary Window) készítése.
- Készítsünk egy érintő mezőt (Touch Tag) az alábbiak szerint.

| Touch Tag                           | Specification |
|-------------------------------------|---------------|
| Name: T 1                           | Function      |
| Data                                | Bit           |
| Show Press                          | Word          |
| Buzzer Beep   Cancel                | Special       |
|                                     | Cancel        |
| Special X                           | T1            |
| C Previous Screen C Original Screen |               |
| C S/W Reset © Alarm Summary         | 121.SUB       |
| C RUN Exit                          |               |
| OK Cancel                           |               |

• Mentsük el (Save) 1.scr file névvel.

Csatoló (link) file készítése 2)

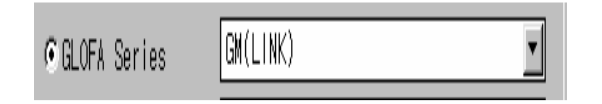

114 115 116 99 %MW0102 100 117 101 102 103 118 119 104 120 105 121

<u>9</u>8

- Mentsük el (Save) 200s\_ld.lnk file névvel.
- 3) Project File készítése

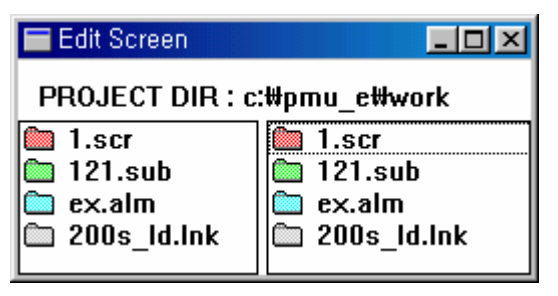

- Mentsük el (Save) test.prj file névvel.
- Töltsük le a projekt file-t a PMU-ba.
- Futtassuk a programot a PLC-vel együtt.

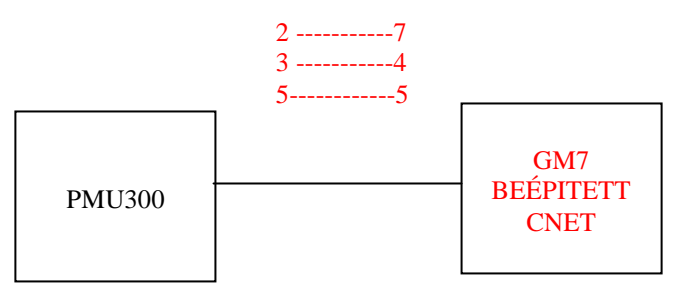

Ha a PLC %MW50.0 memóriája bekapcsol, akkor az alábbi ábra szerinti riasztás üzenet ( Alarm Message ) jelenik meg a képernyőn: OVERLOAD - TÚLTÖLTÉS

|  |         |     |   |     |      |     |   |    |     | •   |
|--|---------|-----|---|-----|------|-----|---|----|-----|-----|
|  |         | ÁRh |   | EST | SCR  |     |   |    |     | •   |
|  |         |     |   |     |      |     |   |    |     | •   |
|  |         |     |   |     |      |     |   |    |     | •   |
|  | <br>JER | LOA | D |     | OVER | LOA | D | OV | ERL | Oac |

Ha a PLC %MW50.1 memóriája bekapcsol, a második riasztási üzenet (Alarm Message) **OVERHEAT - TÚLFŰTÉS** is megjelenik a felső ábra szerint.

Érintsük meg a képernyőn a riasztási összegző (Alarm Summary) megjelenéséhez.

4) A riasztási megjelenítés sebességének (Speed of alarm display) beállítása a PMU300-en.

Állítsuk be a riasztási megjelenítés sebességét (Speed of alarm display) a PMU300 képernyőjén a funkció gombok vagy a szám billentyűk használatával (\*100 msec).

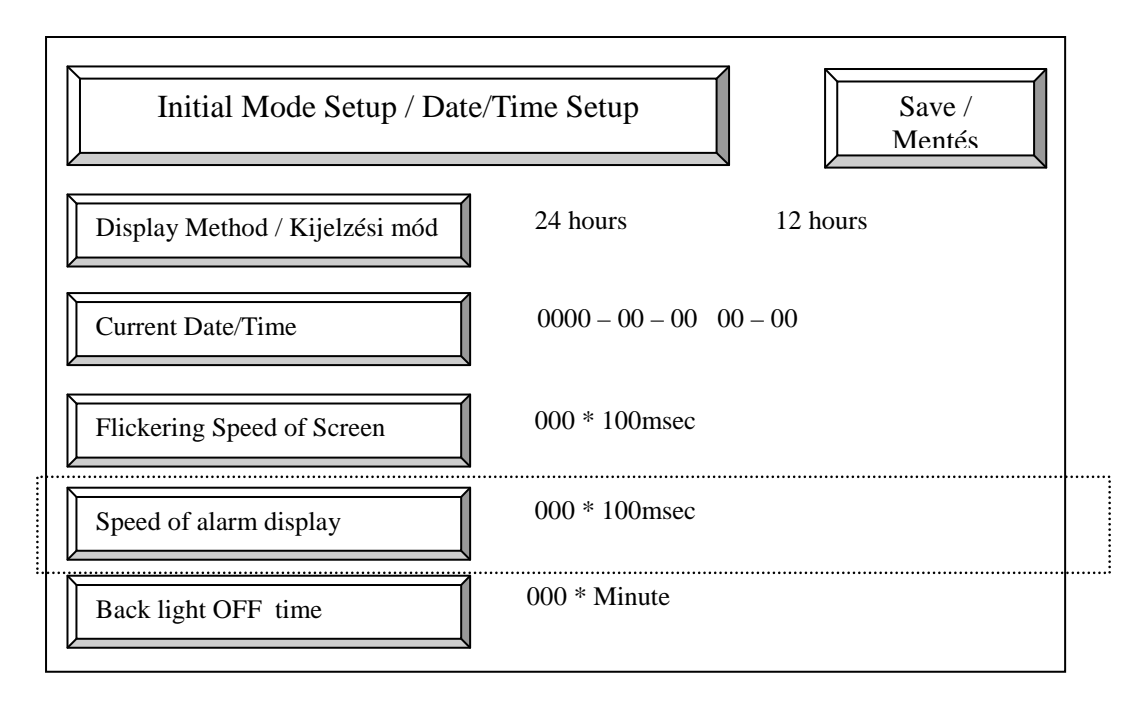

5) A riasztási üzenet helyének meghatározása a PMU300 hardveren.

Ez a menü jelöli ki a riasztási üzenet helyét.

Ha a felhasználó megnyomja ezt a gombot, a kijelzési változtatható az **alsó pozició** ( Upper ) ill. **felső pozició** ( Lower ) között

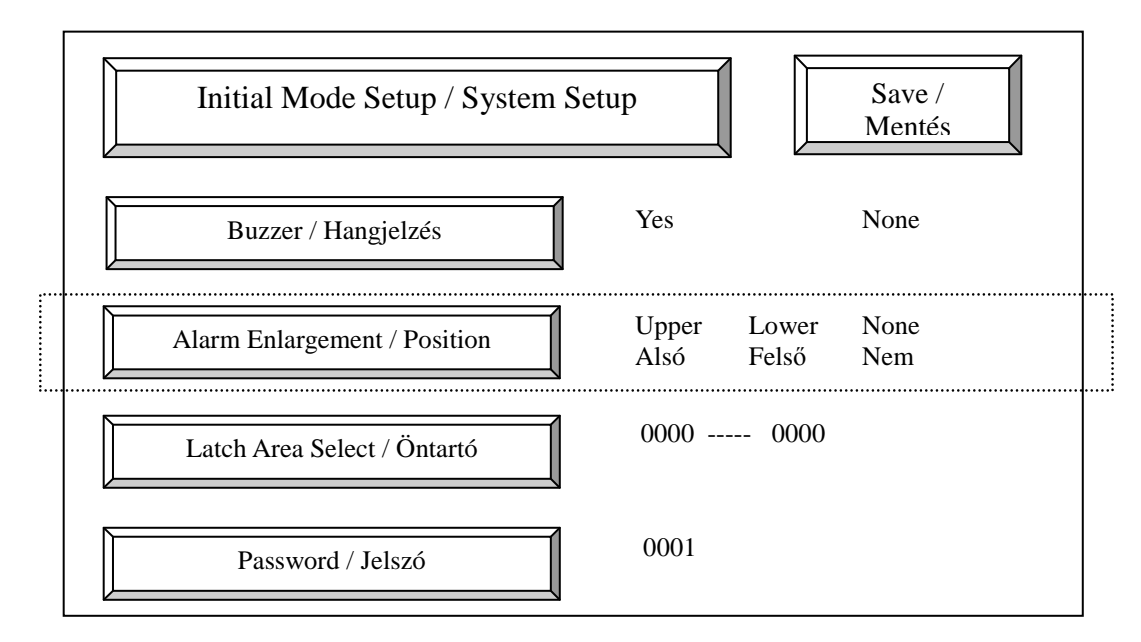